# Module 2

# AutoShip: A Key to Growth

### Meaningful Specifics contained in the AutoShip: A Key to Growth video.

- Become a product of the product. Experience the product first hand to create Your Personal Story.
- Set your AutoShip date for the 5th of each month. This gives you a good look at your residual volume early in the month.
- An AutoShip of 100 PV keeps you active and qualified for weekly, team, and monthly commissions.
- Build reoccurring group volume and personal product experience throughout your team by having them set up AutoShips as well.
- AutoShip is your first act of duplication. Start yours today!
- Enroll or modify your AutoShip anytime you need by going online in your Virtual Office or calling Customer Care in your market.

## Worksheet

AutoShip is the most convenient and cost effective way for you to receive your product every month. Ensure that you and the people you enroll as Associates or Preferred Customers have an AutoShip date set for the 5th of every month. This allows you to see how much residual volume is generated early in the month so that you know how much additional volume you will need to generate to reach your goals. This creates simplicity as you build your business towards Bronze.

### Tips for success:

- Set your AutoShip for the 5th of every month.
- Enroll in at least 100 PV AutoShip to ensure you receive all the commissions you are qualified to receive.
- Ensure that all your new Associates and Preferred Customers set their AutoShip for the 5th of every month.

### Create an AutoShip:

- Log into the Virtual Office by clicking on the Log In link in the top right corner of www.max.com
- Click on the AutoShip link
- Click on the Setup A New AutoShip link
- Confirm the country you are shipping from
- Select Wholesale or Loyalty pricing

- Select which day you would like your AutoShip to be sent out monthly. We suggest the 5th of every month. To modify the date click on the Change link and modify the ship date on the calendar.
- Now select the product you would like to have sent to you every month. We recommend your products total at least 100 CV to ensure you are eligible to receive all the commissions you are qualified to receive. Then click on the Save Order button.

### Modify an AutoShip:

- Log into the Virtual Office by clicking on the Log In link in the top right corner of www.mymaxoffice.com
- Click on the AutoShip link
- Select the AutoShip order you want to modify by clicking on the appropriate order
- Make modifications by changing the shipping date and/or products shipped. Then click the Save Order button.